創立精神:仁術濟世.仁德濟世 教育理念:自然保護.生命尊重.人間사랑 校 訓 正直.誠實.勤勉

「사랑과 精誠을 다하는 敎育·硏究.醫療·奉仕」

## 인 제 대 학 교

수신자 교내 전체

(경유)

제목 2017학년도 2학기 출결 입력 방법 변경 안내 및 출결 입력 요청

1. 관련 : 학사 2017-435(2017.8.11.)

2. 2017학년도 2학기부터 스마트출결이 전면시행 됨에 따라 기존 IJIS(인제정보시스 템)에서 직접 출결을 입력하는 온라인 출결 방식은 스마트출결방식으로 대체되었습니다.

3. 이에 출결 입력 방법이 변경되어 출결 입력 및 출결 점수 부여 방법을 안내합니다.

4. 학과(부)사무실 조교선생님께서는 위 내용을 수업 담당 교수께 필히 안내해주시어 성적 입력에 혼선이 발생하지 않도록 협조하여주시기 바랍니다.

## 가. 출결 입력 및 출결 점수 부여 방법

| 구분                  | 출결(점수)<br>입력 사이트 | 출결 점수 부여                                                                                                  |  |  |  |  |
|---------------------|------------------|----------------------------------------------------------------------------------------------------|--|--|--|--|
| 스마트출결<br>사용<br>교과목  | UCheck Plus      | 스마트출결 출석부 기준으로<br>IJIS(인제정보시스템)에 <b>출결 점수 자동 부여</b>                                                       |  |  |  |  |
|                     |                  | IJIS → 성적 → 성적 입력 관리 → 평가서 입력 → 담당강좌-   경로   평가방법→ 담당강좌 선택 → 성적평가방법 → 출석 → 수강학   생-평가서 → 점수 부여 버튼 클릭 → 저장 |  |  |  |  |
| 스마트출결<br>미사용<br>교과목 | IJIS<br>인제평보시스템  | <mark>출결 점수 직접 부여</mark><br><u>※ 기존 IJIS(인제정보시스템)의 '출석입력' 메뉴는 삭제됨</u>                                     |  |  |  |  |
|                     |                  | IJIS → 성적 → 성적 입력 관리 → 평가서 입력 → 담당강   경로   자-평가방법→ 담당강좌 선택 → 성적평가방법 → 출석 →수   강학생-평가서 → 점수 직접 입력 → 저장     |  |  |  |  |

나. 유의 사항

 1) 스마트출결과 서면 출석부를 겸용하는 교수께서는 성적 부여 전 반드시 서면 출 석부와 스마트출결 출석부 내용이 일치되도록 스마트출결시스템에서 수정하여 주시기 바랍니다.

2) 스마트출결시스템에 입력된 출결 DB는 매시 35분에 자동으로 연동되며, 즉시 반 영하고자 할 시에는 '출석연동' 버튼을 이용한 연동도 가능합니다. 「붙임」 참조

3) JJIS에서 성적 평가서(출결 점수)가 입력 된 경우 스마트출결 출석부를 수정하여도 JJIS에 수정된 내용이 반영되지 않으니 **수정 내용이 있을 경우는 <u>JJIS에 기 입력된 성적 평가서(출결</u> 점수)를 초기화 하고 재 반영해야 합니다.** 

## 붙임 강의 개별 출결 연동 방법 안내문 1부. 끝.

## 교 무 처 장 「직인생략」

| 담당기 | 자 김주현 <b>과</b> 장 | <b>)</b> 황용주   | <b>차장</b> 배재 | 신 <b>부</b> 장   | 상 송요석     | 교무처장 | 이종협 |
|-----|------------------|----------------|--------------|----------------|-----------|------|-----|
| 협조기 | 자                |                |              |                |           |      |     |
| 시행  | 학사 2017 - 700 (2 | .017. 12. 06.) |              | 접수             |           |      |     |
| 우   | 621-749 경남 김해서   | 시 인제로 197      |              | / http://www.i | nje.ac.kr |      |     |
| 전화  | (055) 320-3014   | 전송 (055) 327-  | 0982         | /139977@inje.  | ac.kr/ 공개 |      |     |